# How Do I Reprint a Receipt for a Transaction that Was Done at the Register?

This lesson will teach you how to print a register receipt for a previous transaction.

# **Register Status**

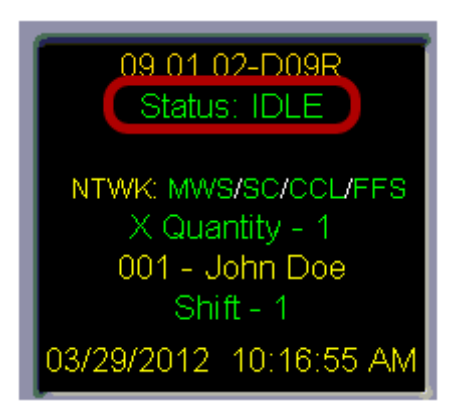

Before attempting to reprint a register receipt, you will need to make sure that your register **Status** is **Idle.** If you have a **Sale in Progress** you will not be able to reprint a register receipt.

# **Print Receipt**

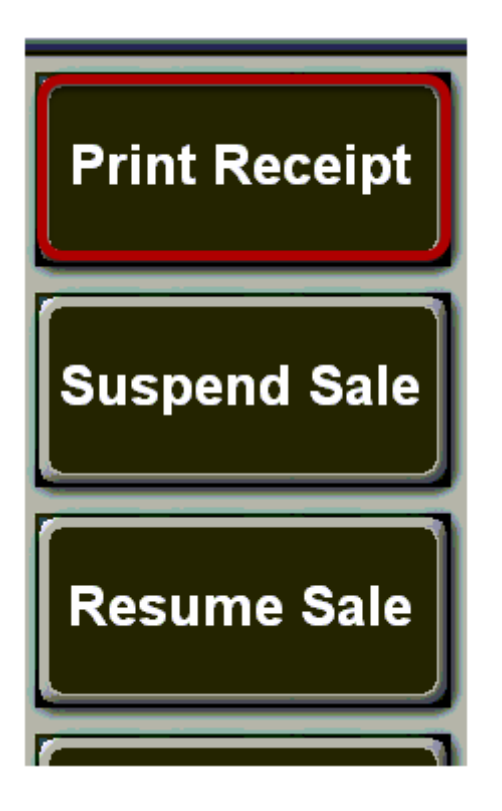

Once you have determined that your register **Status** is **Idle**, touch the **"Print Receipt"** button.

#### **Select Receipt**

| Re     | pr   | rint     | Rec      | eipt       |
|--------|------|----------|----------|------------|
| Ropt#  | Disp | Fuel Amt | Fuel Vol | Rcpt Total |
| 02208  | 00   | 0.00     | 0.000    | 10.67 🔺    |
| 02207  | 00   | 0.00     | 0.000    | 2.13       |
| 02206  | 00   | 0.00     | 0.000    | 0.00       |
| 02205  | 00   | 0.00     | 0.000    | 2.13       |
| 02204  | 00   | 0.00     | 0.000    | 5.00       |
| 02203  | 00   | 0.00     | 0.000    | 0.00       |
| 02202  | 00   | 0.00     | 0.000    | 0.00       |
| 02201  | 00   | 0.00     | 0.000    | 0.63       |
| 02200  | 00   | 0.00     | 0.000    | 21.45      |
| 02199  | 00   | 0.00     | 0.000    | 2.73       |
| 02198  | 00   | 0.00     | 1.000    | 13.67      |
| 02197  | 00   | 0.00     | 0.000    | 19.19      |
| 02196  | 00   | 0.00     | 0.000    | 10.73      |
| 02195  | 00   | 0.00     | 0.000    | 164.90     |
| 02194  | 00   | 0.00     | 0.000    | 433.02     |
| 02193  | 00   | 0.00     | 0.000    | 16.22 🔤    |
| L02192 | ΠΠ   | 0 00     | 0 000    | 1 34 🔳     |
|        |      | 2        |          |            |
| PRIN   | г    | DISPL    | AY       | CANCEL     |

This will bring up a list of the previous 100 transactions. Touch a transaction from the list to highlight it.

Now you can

- (1) Touch the **"Print"** button to print the receipt immediately.
- (2) Touch the **"Display"** button to display the receipt on your register screen.

# **Display Receipt**

| <b>Display Receipt</b> |                                                                                                    |  |  |  |  |  |  |
|------------------------|----------------------------------------------------------------------------------------------------|--|--|--|--|--|--|
|                        | 102 COMMERCE CIRCLE<br>MADISON ALABAMA                                                                                     |  |  |  |  |  |  |
|                        | 001 Y0U Store: 0001<br>Register # 03. Receipt#: 2200<br>Wed Mar 21 2012 12:16:33                                           |  |  |  |  |  |  |
|                        | ID CHK T08ACC0-06-21-1982<br>WINSTON ULT BX 100 CTN \$20.00TX<br>012300704137                                              |  |  |  |  |  |  |
|                        | Sale Total \$20.00   STATE 5.50%   SITATE 5.50%   CITY 1.75%   Total \$1.45   Total \$21.45   Cash \$22.00   Change \$0.55 |  |  |  |  |  |  |
|                        | THANK YOU<br>PLEASE COME AGAIN<br>Have A Great Day<br>Items 1                                                              |  |  |  |  |  |  |
|                        | Print <sup>2</sup> Cancel                                                                                                  |  |  |  |  |  |  |

From the receipt display, you have the option to

- (1) Touch the **"Print"** button to print the receipt.
- (2) Touch the **"Cancel"** button to return to the list of transactions.